#### COPYRIGHT © Hangzhou EZVIZ Software Co., Ltd. ALLE RETTIGHEDER FORBEHOLDES.

Alle oplysninger, inkl. bl.a. formuleringer, billeder og diagrammer, eies af Hangzhou EZVIZ Software Co., Ltd. (herefter kaldt "EZVIZ"). Denne brugerveiledning (omtales herefter som "veiledningen") må ikke mangfoldiggøres, ændres, oversættes eller distribueres helt eller delvist på nogen måde uden EZVIZ's forudgående skriftlige tilladelse. Medmindre det er angivet på anden vis, afgiver EZVIZ ingen garantier eller erklæringer, hverken udtrykkelige eller underforståede, med hensyn til vejledningen.

### Om denne veiledning

Veiledningen indeholder anvisninger om brug og håndtering af produktet. Billeder, diagrammer, illustrationer og alle øvrige oplysninger herefter tjener kun som beskrivelse og forklaring. Oplysningerne i vejledningen er med forbehold for ændring uden varsel på grund af opdateringer af firmware eller andre årsager. Find den seneste version på webstedet for ∈ZVIZ ™ (http://www.ezviz. com).

#### Revisionshistorik

Ny udgivelse - januar 2025

### Anerkendelse af Varemærker

∈zviz ™. 😂 ™. og andre af EZVIZ varemærker og logoer tilhører EZVIZ i forskellige jurisdiktioner. Andre varemærker og logoer nævnt nedenfor tilhører deres respektive ejere.

#### Juridisk ansvarsfraskrivelse

I STØRST MULIGT OMFANG, SOM TILLADT VED GÆLDENDE LOV. LEVERES DET BESKREVNE PRODUKT MED TILHØRENDE HARDWARE, SOFTWARE OG FIRMWARE "SOM DET ER OG FOREFINDES" MED ALLE DEFEKTER OG FEJL, OG EZVIZ UDSTEDER INGEN GARANTIER, HVERKEN UDTRYKKELIGE UNDERFORSTÅEDE. INKL. UDEN BEGRÆNSNING. VEDRØRENDE FLLFR SALGBARHED. TILFREDSSTILLENDE KVALITET, EGNETHED TIL BESTEMTE FORMÅL OG IKKE-KRÆNKELSE AF TREDJEPART. UNDER INGEN OMSTÆNDIGHEDER ER EZVIZ, DETS BESTYRELSESMEDLEMMER, DETS DIREKTION, ANSATTE ELLER AGENTER ANSVARLIG OVER FOR DIG FOR SÆRLIGE, HÆNDELIGE ELLER FØLGESKADER, INKL. BL.A. SKADER SOM FØLGE AF DRIFTSTAB, DRIFTSFORSTYRRELSER ELLER TAB AF DATA ELLER DOKUMENTATION I FORBINDELSE MED BRUGEN AF DETTE PRODUKT. SELVOM EZVIZ ER BLEVET UNDERRETTET OM MULIGHEDEN FOR SÅDANNE SKADER.

I DET MAKSIMALE OMFANG, SOM DET ER TILLADT I HENHOLD TIL GÆLDENDE LOVGIVNING. VIL EZVIZS SAMLEDE ANSVAR FOR ALLE SKADER UNDER INGEN OMSTÆNDIGHEDER OVERSKRIDE PRODUKTETS OPRINDELIGE KØBSPRIS.

EZVIZ ER IKKE ANSVARLIG FOR PERSONSKADER ELLER SKADER PÅ EJENDOM SOM FØLGE AF PRODUKTAFBRYDELSE ELLER TJENESTEOPHØR, DER ER FORÅRSAGET AF: A) FORKERT INSTALLATION ELLER ANDEN BRUG END. SOM DET ER ANMODET: B) BESKYTTELSE AF NATIONALE ELLER OFFENTLIGE INTERESSER; C) FORCE MAJEURE; D) DIG ELLER EN TREDJEPART, HERUNDER UDEN BEGRÆNSNING, BRUG AF EVT. TREDJEPARTS PRODUKTER, SOFTWARE, PROGRAMMER M.FL.

VEDRØRENDE PRODUKTET MED ADGANG TIL INTERNET SKER ANVENDELSEN AF PRODUKTET HELT FOR EGEN RISIKO. EZVIZ PÅTAGER SIG INTET ANSVAR FOR UNORMAL DRIFT. LÆKAGE AF PERSONLIGE OPLYSNINGER ELLER ANDRE SKADER FRA CYBERANGREB, HACKERANGREB, VIRUSKONTROL ELLER ANDRE INTERNETSIKKERHEDSRISICI. EZVIZ VIL DOG YDE EVENTUEL OVERVÅGNINGSLOVE OG NØDVENDIG OG RETTIDIG TEKNISK SUPPORT. LOVE OM DATABESKYTTELSE ER FORSKELLIGE FRA JURISDIKTION TIL JURISDIKTION. KONTROLLÉR AL RELEVANT LOVGIVNING I DIN JURISDIKTION, FØR DU BRUGER DETTE PRODUKT, FOR AT SIKRE, AT ANVENDELSEN HERAF ER I OVERENSSTEMMELSE MED GÆLDENDE LOVGIVNING. EZVIZ PÅTAGER SIG INTET ANSVAR, SÅFREMT PRODUKTET BRUGES TIL ULOVLIGE FORMÅL.

I TILFÆLDE AF UOVERENSSTEMMELSE MELLEM OVENSTÅENDE OG GÆLDENDE LOVGIVNING HAR SIDSTNÆVNTE FORRANG.

# Indholdsfortegnelse

| Vejledning                                                              | 1      |
|-------------------------------------------------------------------------|--------|
| Pakkeliste                                                              | 2      |
| Overblik                                                                | 3      |
| Frontpanel     Bagpanel                                                 | 3      |
| Installation                                                            | 6      |
| <ol> <li>Se installationsvideo</li> <li>Oplad batteriet helt</li> </ol> | 6<br>6 |
| Installer batteri                                                       | 7      |
| Indstil retningen for døråbning                                         | 7      |
| Opret en ny administrator                                               | 7      |
| Hent appen EZVIZ                                                        | 8      |
| Føj låsen til EZVIZ                                                     | 8      |
| Indstillinger for låsen                                                 | 9      |
| 1. Tastatur                                                             | 9      |
| 2. Sådan åbner du menuen                                                | 9      |
| 3. Menuoversigt                                                         | 10     |
| 4. Tilføj administratorer/brugere                                       | 10     |
| <ol> <li>Tilføj menneskeansigt</li> <li>Tilføj håndfladovona</li> </ol> |        |
| <ol> <li>Tilføj finderaftryk</li> </ol>                                 | 12     |
| 8. Tilføj adgangskode                                                   |        |
| 9. Slet administratorer/brugere                                         |        |
| 10.Slå op i systemoplysningerne                                         | 14     |
| 11.Indtast parringsmodus                                                | 14     |
| Eleve en léantre en et elev                                             | 15     |

| Г  | ere opiasilingsmetodel           | 10 |
|----|----------------------------------|----|
| 1. | Oplåsning med ansigtsgenkendelse | 16 |
| 2. | Oplåsning med fingeraftryk       | 16 |
| 3. | Oplåsning med adgangskode        | 16 |
| 4. | Oplåsning med mekanisk nøgle     | 17 |

| Flere låsemetoder1                                | 7  |
|---------------------------------------------------|----|
| 1. Udenfor lås                                    | 17 |
| 2. Indvendig lås1                                 | 17 |
| 3. Nedtællingslås1                                | 17 |
| Betjening og administration1                      | 8  |
| 1. Nødoplåsning1                                  | 18 |
| 2. Alarmer1                                       | 18 |
| 3. Gendan fabriksindstillinger1                   | 18 |
| 4. Funktionen Lydløs én gang1                     | 18 |
| Betjening med appen EZVIZ1                        | 9  |
| Vedligeholdelse2                                  | 0  |
| 1. Daglig vedligeholdelse                         | 20 |
| 2. Ofte stillede spørgsmål                        | 20 |
| Initiativer vedrørende brugen af videoprodukter22 | 2  |

# Vejledning

- Installation af EZVIZ's intelligente lås (herefter omtalt som låsen) påvirker den normale betjening og serviceliv. Det anbefales, at uddannet personale installerer og borer hul til låsesættet i overensstemmelse med hulskabelonen i bilaget.
- Det anbefales at fjerne låsen, hvis der skal udføres reparationer på dit hus, og installere den igen, når reparationerne er udført, for at undgå skade på lås og reduktion af serviceliv.
- Bemærk, at låsens hus kan ødelægges af desinfektionsmiddel.
- · Bemærk, at ætsende rengøringsvæsker kan beskadige eller korrodere låsehuset.
- · Undgå at installere låsen i en helt åben udendørsscene.
- Når initialiseringen er udført, rydder låsen alle brugeroplysninger. Efter installation og konfiguration af låsen, tilføj venligst ansigtsgenkendelse, fingeraftryk eller adgangskode efter behov.
- Når batterispændingen er lav efter at have brugt låsen i et stykke tid, udløses en alarm om lav spænding. Oplad batteriet rettidigt.
- Hvis du forlader huset eller ikke skal bruge låsen i en længere periode, skal du tage den mekaniske nøgle med dig og må ikke efterlade den inde. Du skal fjerne batteriet for at bevare låsens levetid.
- I betragtning af, at låsen er placeret i et åbent miljø, foreslår vi, at du er opmærksom på sikkerheden ved brug, herunder korrekt opbevaring af små dele som den mekaniske nøgle. Du bør kontrollere det omkringliggende miljø, før du låser op og opdaterer dine adgangskodeindstillinger rettidigt for at undgå fare for ulovlig tyveri eller kopiering af dine oplåsningsoplysninger.
- Den biogenkendelsesteknologi i dette produkt fungerer UDELUKKENDE LOKALT på det produkt, som du selv kontrollerer og administrerer, og tjener kun det ene formål at understøtte din beslutning om oplåsning. I løbet af hele processen indeholder de gemte data altid kun tekniske værdier, dvs. de biometriske data, der er opnået fra de skabeloner, du proaktivt har leveret på forhånd (såsom ansigtsbilleder, fingeraftryksskabelon, håndvenesskabelon), som ikke kan bruges til at rekonstruere de oprindelige data.
- For brugere med flade eller tynde fingeraftryk anbefales det at bruge tommelfingeren til at registrere fingeraftryk for at øge succesraten og registrere mere end ét fingeraftryk pr. bruger. Hver bruger understøtter maksimalt 5 fingeraftryk.
- Låsen understøtter op til 50 ansigter, 50 håndfladeårer, 50 fingeraftryk og 50 adgangskoder.

# **Pakkeliste**

| Nummer | Delnavn                        | Antal |  |
|--------|--------------------------------|-------|--|
| 1      | Frontpanel                     | × 1   |  |
| 2      | Bagpanel                       | × 1   |  |
| 3      | Hulskabelon                    | × 1   |  |
| 4      | Låsehus                        | × 1   |  |
| 5      | Pose med skrue til låsehus     | × 1   |  |
| 6      | Pose med standardskruer        | × 1   |  |
| 7      | Batteri                        | × 1   |  |
| 8      | Pose med nøgle                 | × 1   |  |
| 9      | Firkantet stang                | × 1   |  |
| 10     | Klistermærker                  | × 1   |  |
| 11     | Lovgivningsmæssige oplysninger | × 1   |  |
| 12     | Startvejledning                | × 1   |  |

Denne manual gælder for både 6068- og 5085-versionen, med illustrationer baseret på 6068 låsekassen på grund af ligheden i funktionalitet.

# **Overblik**

## 1. Frontpanel

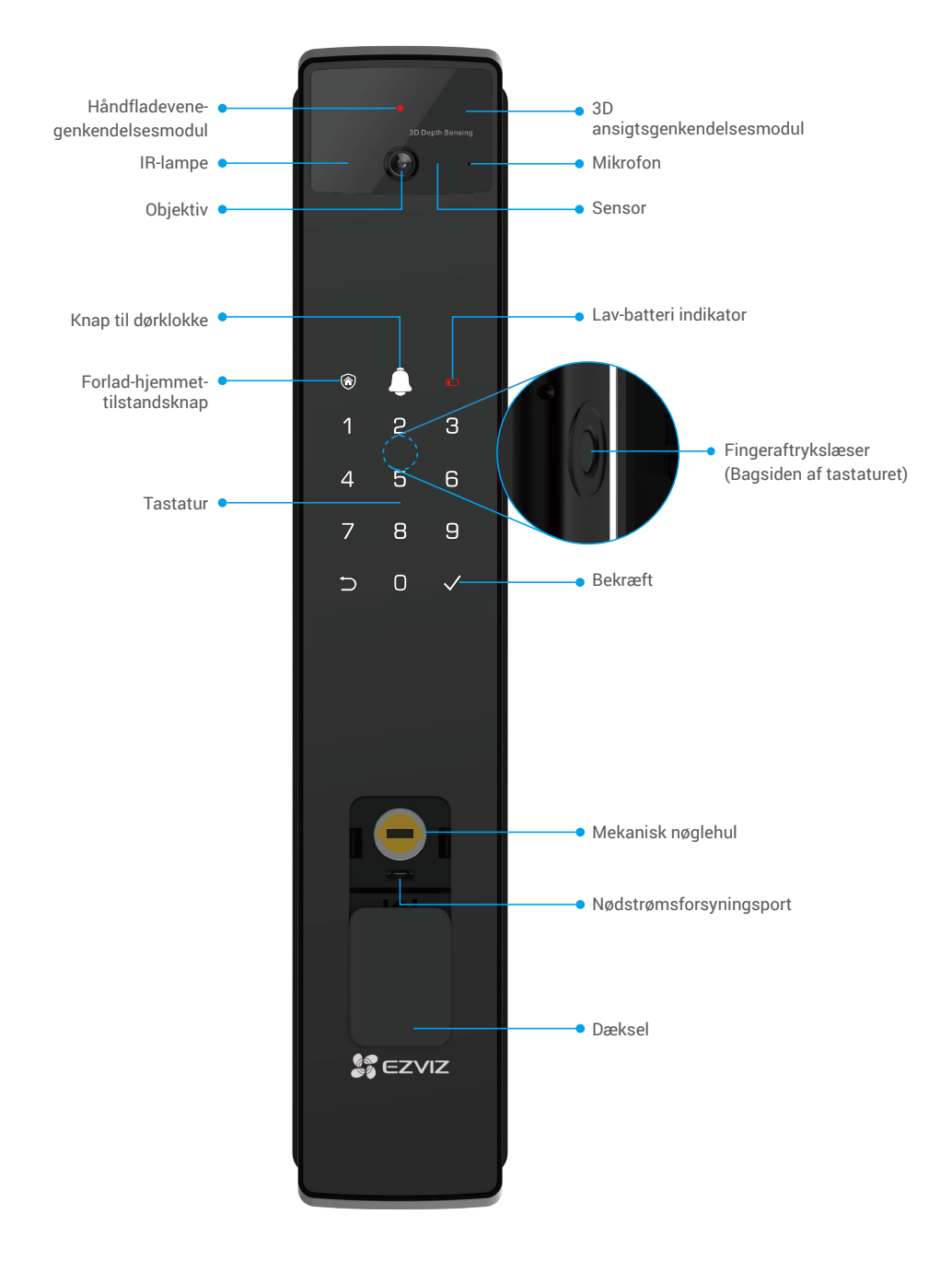

- 2. Bagpanel
  - 6068 Version

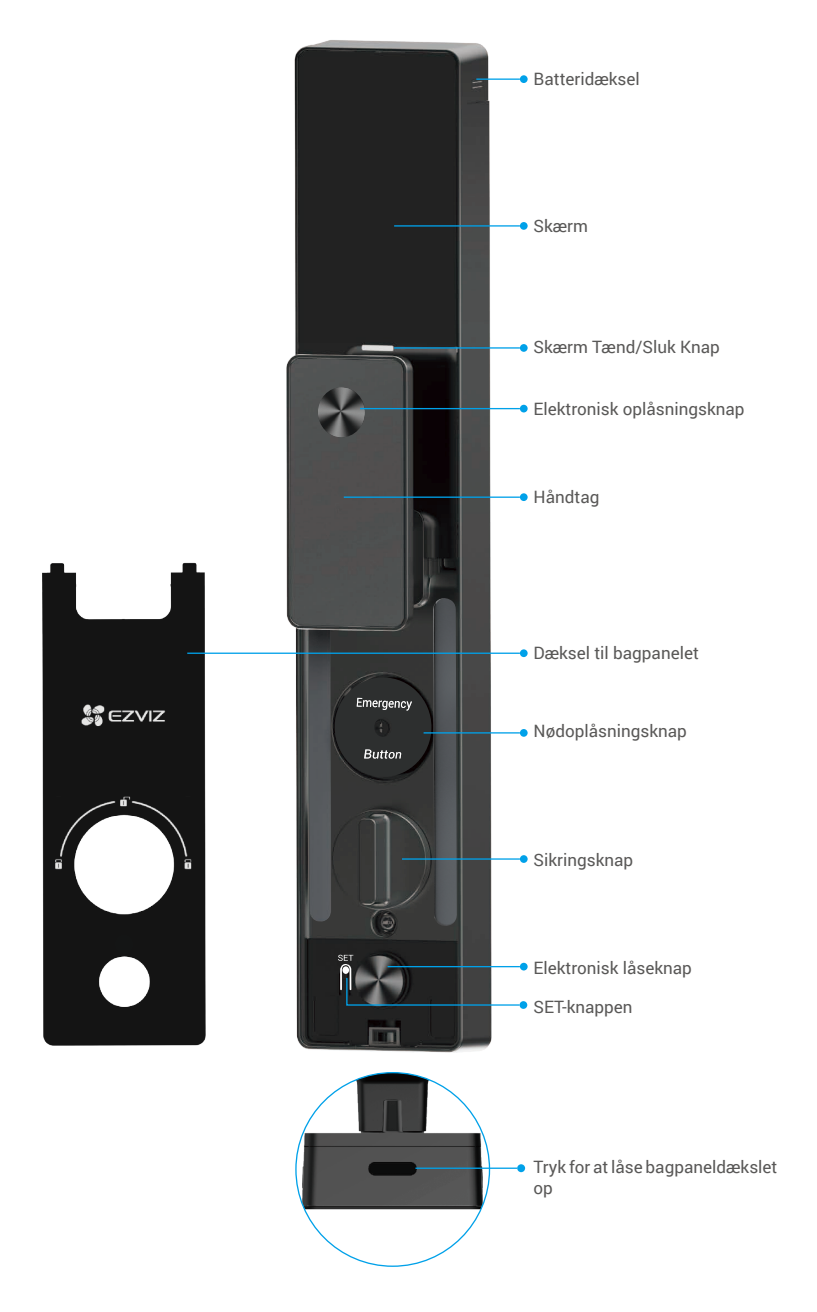

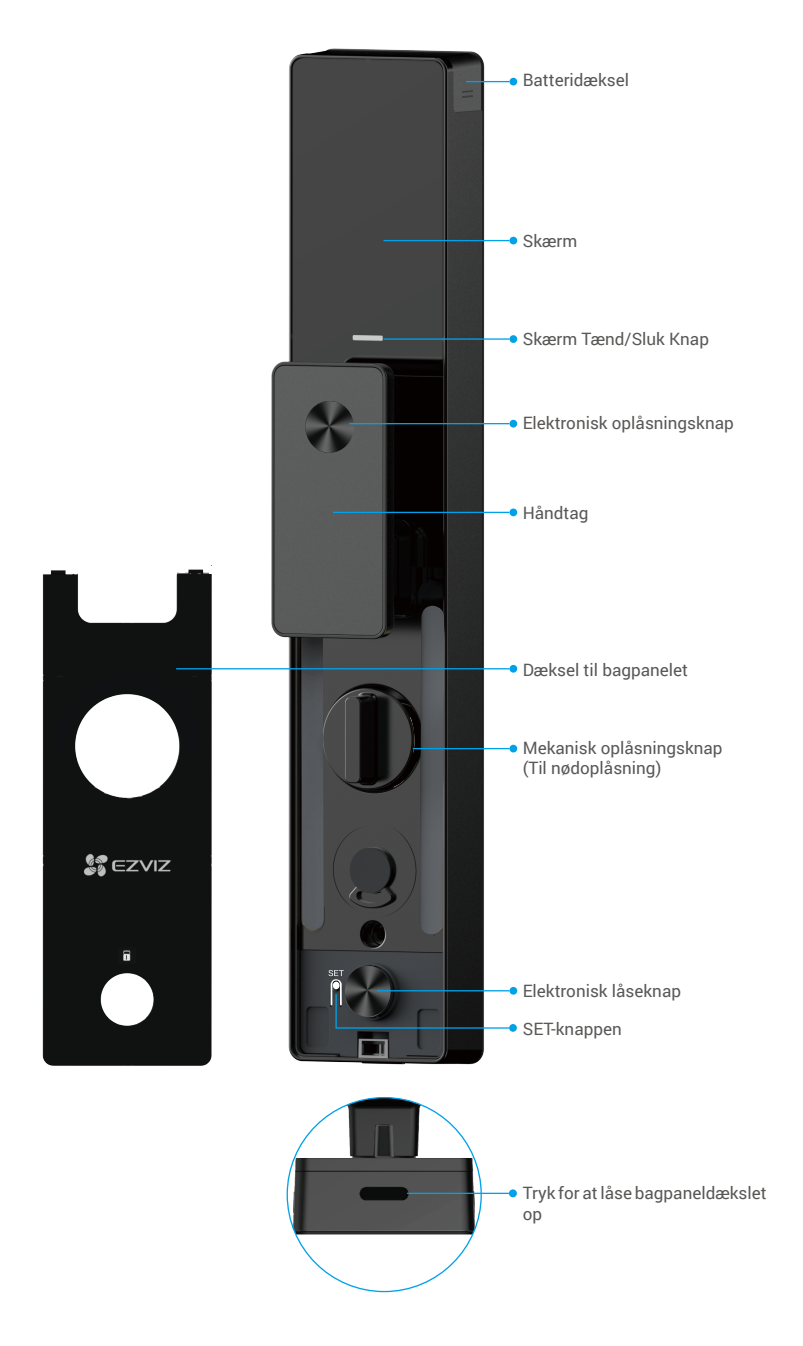

# Installation

# 1. Se installationsvideo

Tryk på for at se installationsvideoen.

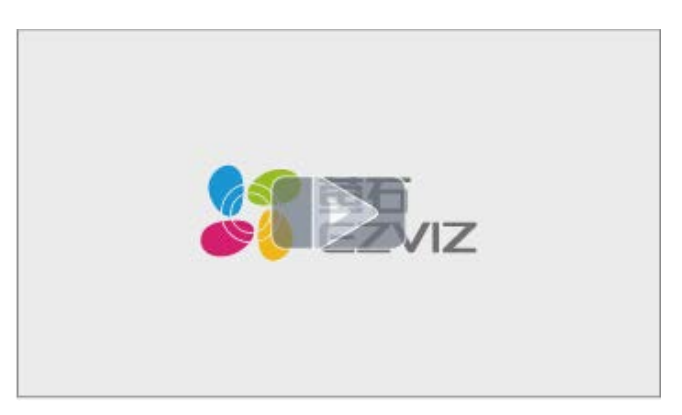

### 2. Oplad batteriet helt

Tilslut batteriet (inkluderet i pakken) til en stikkontakt via strømforsyningsadapter.

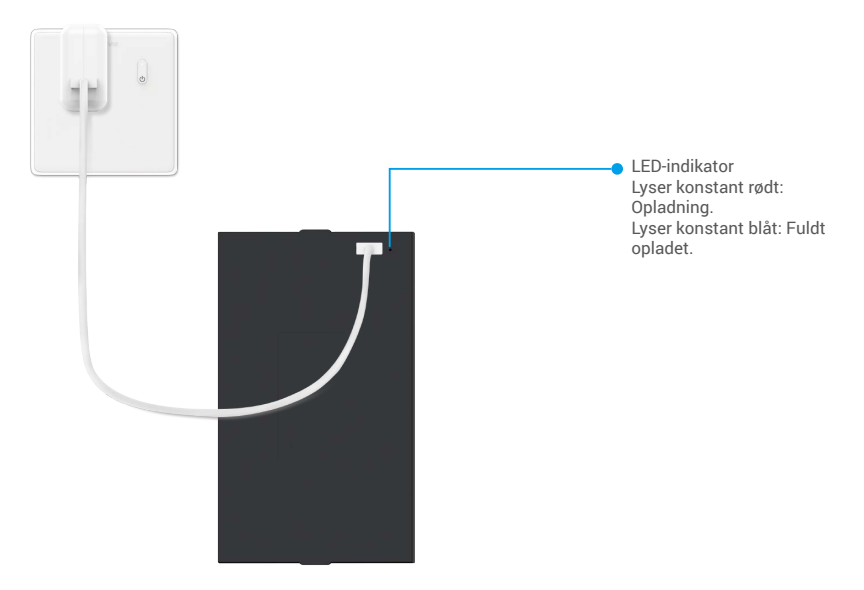

- 👔 Før første brug skal lithiumbatteriet oplades.
  - Før du oplader batteriet, skal du fjerne det fra bagpanelet.
  - · Strømstikket skal installeres nær strømadapteren og skal være let tilgængeligt.

# Installer batteri

- 1. Efter installation skal du fjerne dækslet til batterirummet fra bagpanelet.
- 2. Installer litiumbatteriet (inkluderet i pakken) i batterirummet.
- 3. Sæt dækslet på igen.

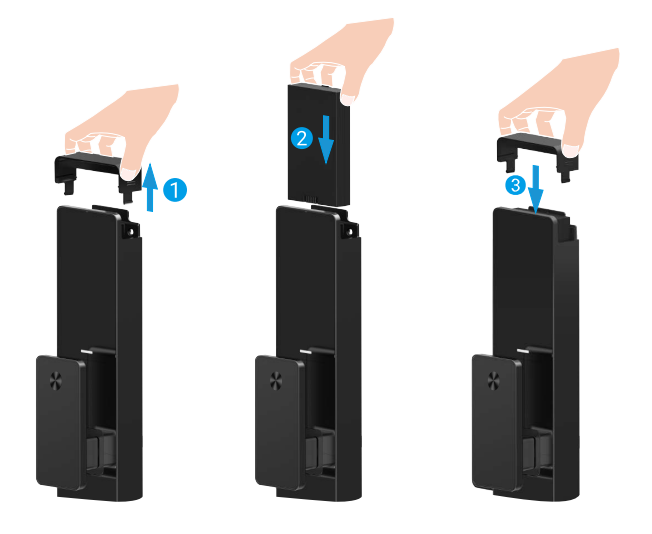

# Indstil retningen for døråbning

Når installationen er afsluttet, skal du følge stemmevejledningen for at indstille retningen for døråbning.

- 1. Tryk på "√" for at fortsætte processen.
- 2. "1" "2" på tastaturlyset lyser op.
  - Tryk på "1" for at indstille døren til "højreåbning".
  - · Tryk på "2" for at indstille døren til "venstreåbning".

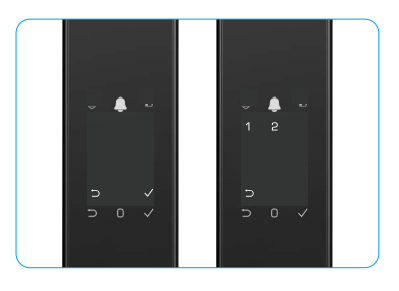

# **Opret en ny administrator**

Følg stemmevejledningen for at oprette den første administrator.

- 1. Tryk på tastaturområdet for at aktivere låsen.
- "¬" "√" på tastaturet lyser op. Tryk "¬" for at afslutte, og tryk "√" for at tilføje en administrator.
- 3. Indtast en adgangskode med 6-10 cifre, og tryk på "<br/>v" for at bekræfte.
- 4. Gentag adgangskoden igen, og tryk på "√" for at bekræfte.
- 6-10 på hinanden følgende eller gentagne tal er ikke tilladt.
  - 6-10 sammenhængende cifre, såsom 123456/654321.
  - 6-10 gentagne cifre, såsom 111111.

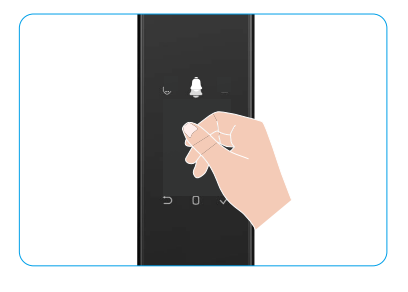

# Hent appen EZVIZ

- 1. Slut din mobiltelefon til 2,4 GHz wi-fi (foreslået).
- 2. Hent og installér appen EZVIZ ved at søge efter "EZVIZ" i App Store eller Google Play™.
- 3. Start appen, og opret en EZVIZ-brugerkonto.

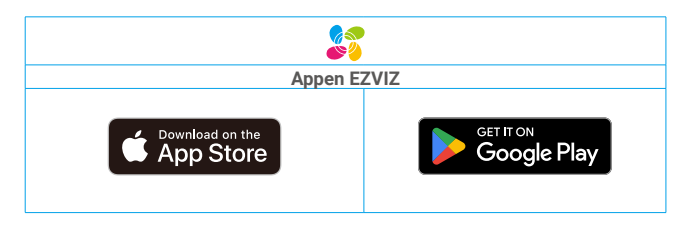

1 Hvis du allerede bruger appen, skal du sikre dig, at du har den nyeste version. For at søge efter en opdatering skal du gå til App Store og søge efter EZVIZ.

# Føj låsen til EZVIZ

Appens grænseflade kan afvige i udseende pga. opdatering af version, og grænsefladen i den app, du har installeret på din telefon, gælder.

Føj låsen til EZVIZ ved hjælp af følgende trin:

- 1. Log ind på din konto i appen EZVIZ.
- 2. Tryk på "+" i øverste højre hjørne af startskærmen for at gå til siden Scan QR-kode.
- 3. Tryk på knappen nederst på bagpanelet for at fjerne bagpanelets dæksel.
- Tryk og hold SET-knappen på bagpanelet nede, indtil låsen sender en stemmeprompt, og LED-indikatoren begynder at blinke, hvilket betyder, at parringstilstanden er aktiveret.
- 5. Scan QR-koden, der vises på skærmen.
- 6. Følg EZVIZ-appens guide for at fuldføre Wi-Fi-konfigurationen, og tilføj låsen til din EZVIZ-app-konto.

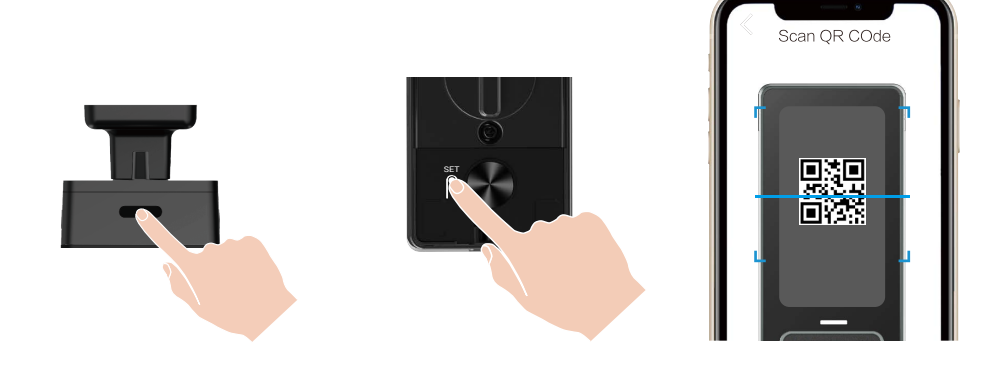

# Indstillinger for låsen

- Før opsætning skal du sikre, at du har tilføjet en administrator.
  - Fjern beskyttelsesfilmen fra låsen før første brug.
  - · Efter aktivering af tastaturområdet slukker det automatisk efter cirka 20 sekunder, hvis ingen handling registreres.

#### 1. Tastatur

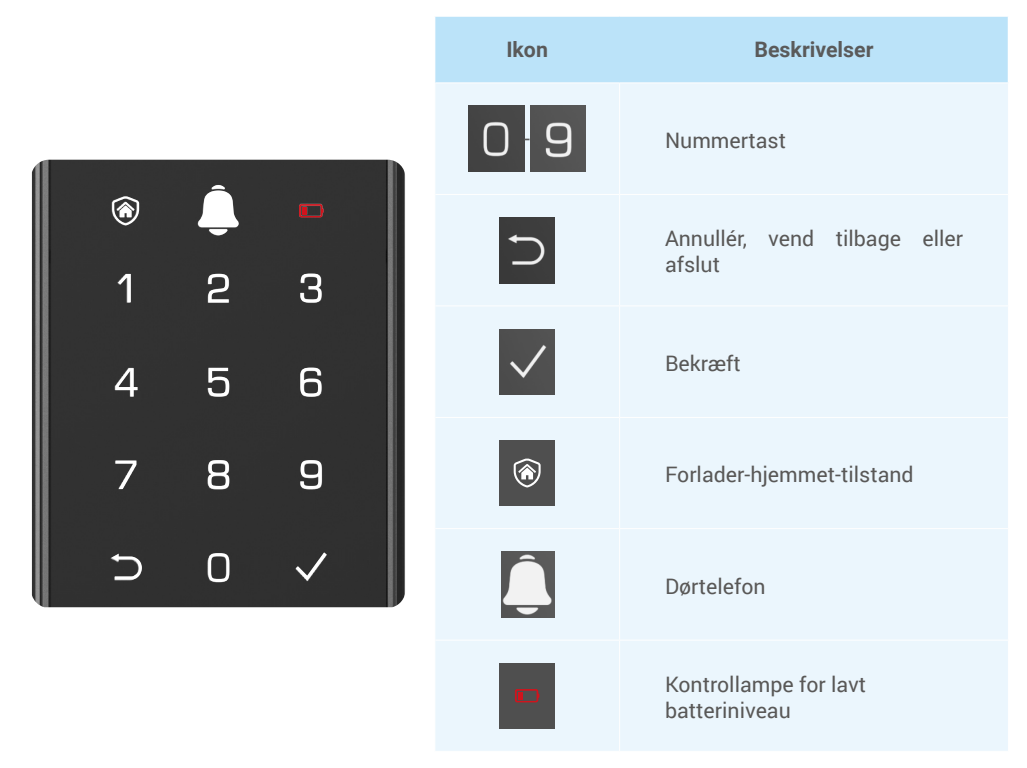

#### 2. Sådan åbner du menuen

Følg disse trin for at justere indstillinger.

### • I starttilstand skal du følge disse trin til justering af indstillinger.

- 1. Tryk på tastaturområdet på frontpanelet for at aktivere låsen.
- "
   <sup>¬</sup> "√" på tastaturet lyser op, tryk på "√" for at tilføje en administrator.
- 3. "1" "2" "3" "4" "5" "⊃" på tastaturet vil lyse op.

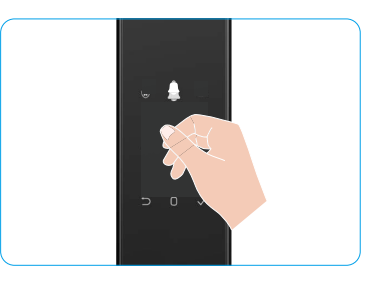

## • I ikke-starttilstand skal du følge disse trin til justering af indstillinger.

- 1. Tryk på SET-knappen én gang på bagpanelet.
- 2. Når tastaturet på frontpanelet lyser op, verificer med administratorens autentifikationsnøgle.
- 3. "1" "2" "3" "4" "5" "⊃" på tastaturet vil lyse op.

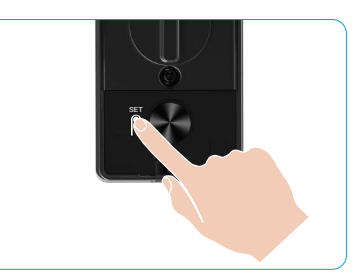

#### 3. Menuoversigt

Denne menu er kun vejledende.

|                |         |                                              | Try | /k 1 | Tilføj ansigt        |
|----------------|---------|----------------------------------------------|-----|------|----------------------|
|                | Touls 1 | Tryk 1 Opret ny administrator                | Тгу | /k 2 | Tilføj håndfladevene |
|                | тгук т  |                                              | Тгу | /k 3 | Tilføj fingeraftryk  |
|                |         |                                              | Try | /k 4 | Tilføj adgangskode   |
|                |         |                                              |     |      |                      |
|                |         |                                              | Тгу | /k 1 | Tilføj ansigt        |
|                | Truk 0  | Opret ny bruger                              | Тгу | /k 2 | Tilføj håndfladevene |
|                | Тгук 2  |                                              | Тгу | /k 3 | Tilføj fingeraftryk  |
| Indtast menuen |         |                                              | Тгу | /k 4 | Tilføj adgangskode   |
|                | Tryk 3  | Slet administrator/bruger                    |     |      |                      |
|                |         |                                              |     |      |                      |
|                |         | ryk 4 Indstillinger for<br>døråbningsretning | Тгу | /k 1 | Højre åbn dør        |
|                | Тгук 4  |                                              | Try | /k 2 | Venstre åben dør     |
|                |         |                                              |     |      |                      |
|                | Tryk 5  | Systemoplysninger                            |     |      |                      |

### 4. Tilføj administratorer/brugere

- 1. Tryk på SET-knappen én gang på bagpanelet.
- 2. Når tastaturet på frontpanelet lyser op, verificer med administratorens autentifikationsnøgle.
- 3. Tryk på "1" for at tilføje en administrator, eller tryk på "2" for at tilføje en bruger.

| Rolle         | Lås døren op | Åbn menuen, og indstil låsen |
|---------------|--------------|------------------------------|
| Administrator | $\checkmark$ | $\checkmark$                 |
| Bruger        | $\checkmark$ | Х                            |

Almindelige brugere kan kun låse op for døren ved brug af den indstillede åbningsmetode. Administratoren kan ikke kun låse op for døren, men kan også logge ind på menuen for at tilføje og slette brugere samt betjene andre indstillinger.

Når du tilføjer en administrator eller bruger, lyser figurerne, der svarer til brugernummeret, op fra 001 som standard (f.eks. ved brugernummer 001 blinker de tre tal 001 langsomt én gang i rækkefølge).

#### 5. Tilføj menneskeansigt

- i Tilføj op til 3 menneskelige ansigter pr. bruger.
  - 1. Tryk på SET-knappen én gang på bagpanelet.
- 2. Når tastaturet på frontpanelet lyser op, verificer med administratorens autentifikationsnøgle.
- 3. Tryk "1" for at tilføje et menneskeligt ansigt.
- 4. Følg stemmevejledningen for at tilføje et menneskeligt ansigt.

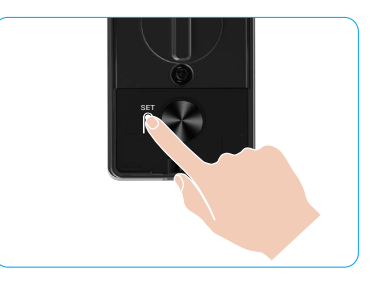

- Stå venligst direkte foran låsens frontpanel og hold en arms længde fra låsen (at være uden for denne afstand kan medføre, at ansigtsgenkendelse mislykkes).
  - Følg stemmevejledningen for at fuldføre ansigtsgenkendelse (venligst henvis til det faktiske stemmeindhold i tilfælde af justering), som vist på figuren nedenfor.
  - Det er vigtigt at sikre, at der ikke er nogen forhindring på ansigtet under denne proces.
  - Undlad venligst at ryste eller bevæge kroppen under processen; ellers kan det føre til fejl.
  - Efter tilføjelse af et ansigt kan du bruge ansigtsgenkendelse til at låse døren op.

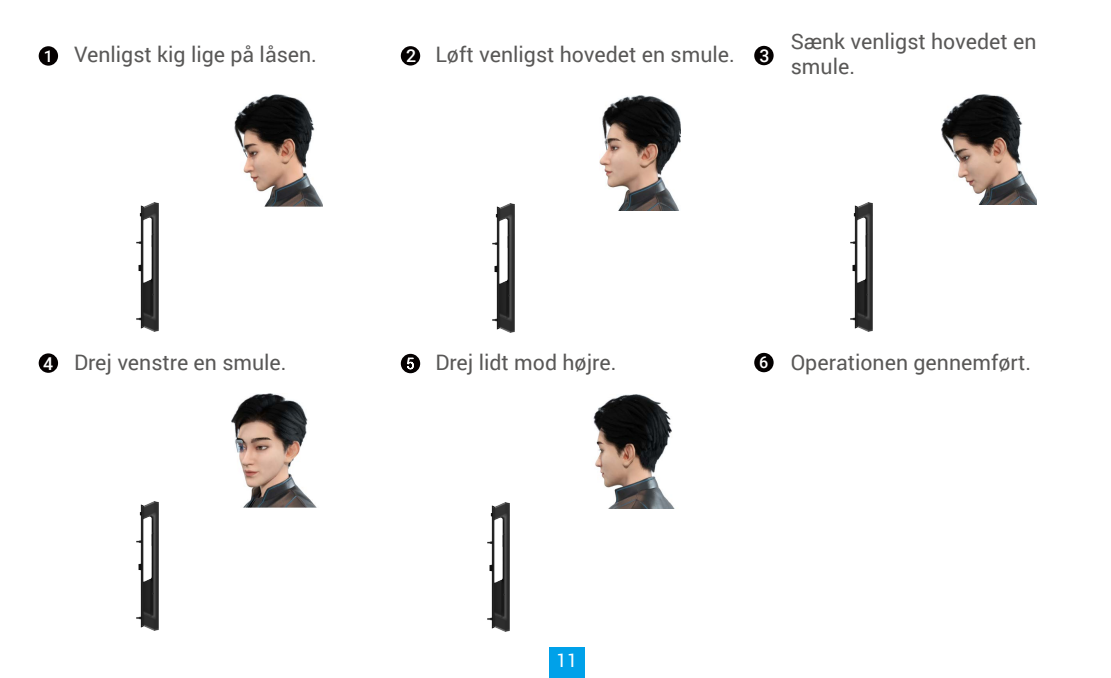

## 6. Tilføj håndfladevene

- i Tilføj op til 2 håndfladevene-nøgler pr. bruger.
- 1. Tryk på SET-knappen én gang på bagpanelet.
- 2. Når tastaturet på frontpanelet lyser op, verificer med administratorens autentifikationsnøgle.
- 3. Tryk på "2" for at tilføje en håndfladevene.
- 4. Følg talebeskeden for at tilføje palmvein.

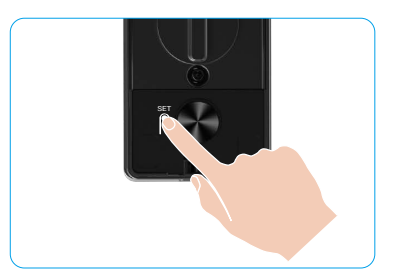

🚺 Læs venligst følgende instruktioner omhyggeligt for at tilføje din håndfladevene.

Det gyldige område for håndfladevene- genkendelse er midten af håndfladen.

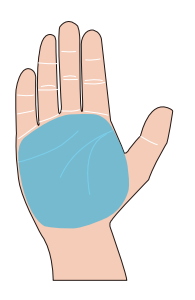

Når det røde lys øverst på låsen tændes, kan du begynde at tilføje eller genkende.

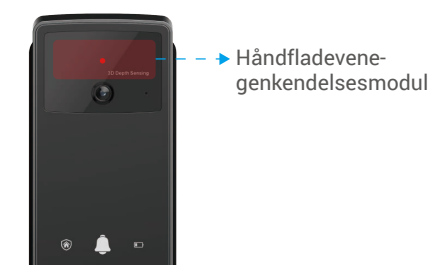

Ot anbefales at holde din håndflade lodret med frontpanelet og berøre det røde lys i håndfladev enegenkendelsesmodulet.

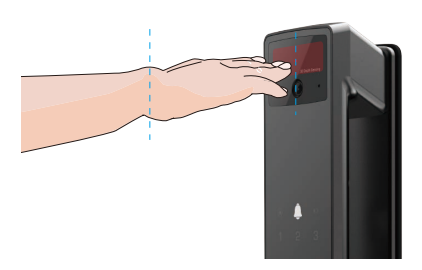

- Løft din håndflade for at justere den med det røde lys, med din håndflade naturligt afslappet, og begynd at tilføje eller genkende.
  - Hold din håndflade på en afstand på cirka 20 cm. Et barns håndflade kan være i en tilstrækkelig tæt afstand af ca. 10 cm.

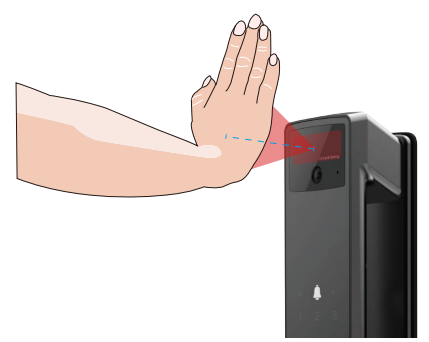

# 7. Tilføj fingeraftryk

- Tilføj op til 5 fingeraftryk pr. bruger.
   Placer din finger, så den fuldstændigt dækker fingeraftrykslæseren, og undgå overdreven tryk eller skæve vinkler.
- 1. Tryk på SET-knappen én gang på bagpanelet.
- 2. Når tastaturet på frontpanelet lyser op, verificer med administratorens autentifikationsnøgle.
- 3. Tryk på "1" for at tilføje en administrator, eller tryk på "2" for at tilføje en bruger.
- 4. Tryk på "3" for at tilføje et fingeraftryk.

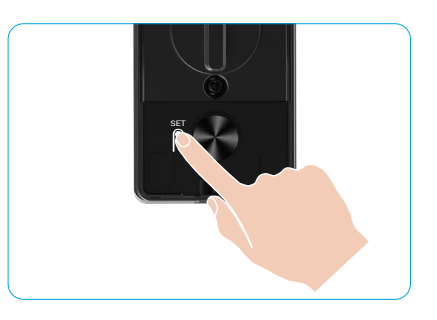

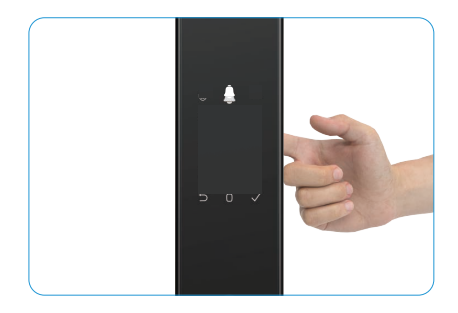

Den samme fingeraftryk kan ikke tilføjes igen.

## 8. Tilføj adgangskode

👔 Tilføj op til 1 adgangskode pr. bruger.

- 1. Tryk på SET-knappen én gang på bagpanelet.
- 2. Når tastaturet på frontpanelet lyser op, verificer med administratorens autentifikationsnøgle.
- 3. Tryk på "1" for at tilføje en administrator, eller tryk på "2" for at tilføje en bruger.
- 4. Tryk på "4" for at tilføje en adgangskode.
- 5. Indtast en adgangskode med 6-10 cifre. Når adgangskoden er  $\ge$  6 cifre, lyser " $\sqrt{}$ " op på dette tidspunkt, tryk på " $\sqrt{}$ " for at bekræfte.
- 6. Gentag adgangskoden endnu en gang, tryk på "√" for at bekræfte, hvilket ledsages af et gennemførelsesbip, der angiver, at adgangskoden blev tilføjet.

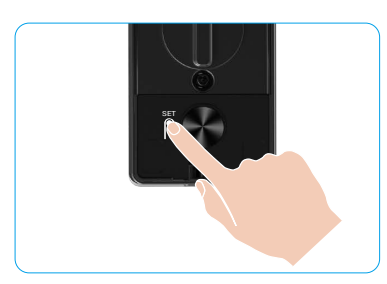

- i 6-10 på hinanden følgende eller gentagne tal er ikke tilladt.
  - 6-10 sammenhængende cifre, såsom 123456/654321.
  - 6-10 gentagne cifre, såsom 111111.

### 9. Slet administratorer/brugere

- 1. Tryk på SET-knappen én gang på bagpanelet.
- 2. Når tastaturet på frontpanelet lyser op, verificer med administratorens autentifikationsnøgle.
- 3. Tryk på "3" for at slette en administrator/bruger.
- 4. Indtast brugernummeret, og tryk på "√".

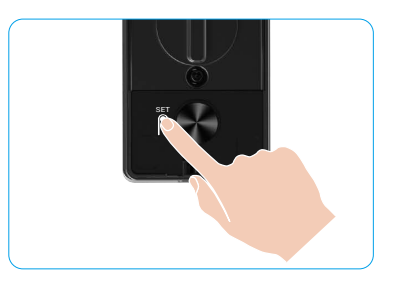

- ) Den sidste administrator kan ikke slettes.
  - Hvis du trykkede på et forkert brugernummer, vil du se brugernummeret lyse op én efter én, ledsaget af en fejlbip. Tryk på
     "
     <sup>¬</sup>" for at vende tilbage til sidste trin, eller indtast de korrekte brugernumre for at slette igen.
  - Når der kun er én bruger tilbage, og du forsøger at slette den, vil brugernummer yse op én efter én, ledsaget af et fejlbip.

## 10. Slå op i systemoplysningerne

- 1. Tryk på SET-knappen én gang på bagpanelet.
- Når tastaturet på frontpanelet lyser op, verificer med administratorens autentifikationsnøgle.
- 3. Tryk på "5" for at slå op i låsens systemoplysninger.
- 4. Låsen vil udsende systemoplysningerne.

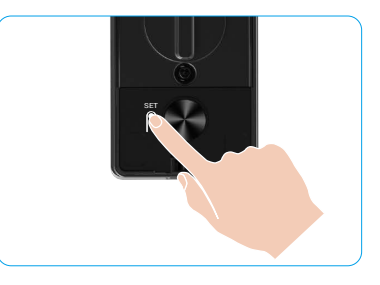

Låsen udsender låsens serienummer, den aktuelle enhedsversion og kontrolkode på engelsk skiftevis. Tryk på "⊃" for at vende tilbage til det forrige niveau. Eller systemet vender automatisk tilbage til det forrige niveau efter afslutningen af udsendelsen.

#### 11. Indtast parringsmodus

Tryk og hold SET-knappen på bagpanelet nede, indtil låsen sender en stemmeprompt, og tastaturtallet 0 blinker for at gå ind i parringstilstand. Følg systemguiden for at afslutte parringen inden for 3 minutter.

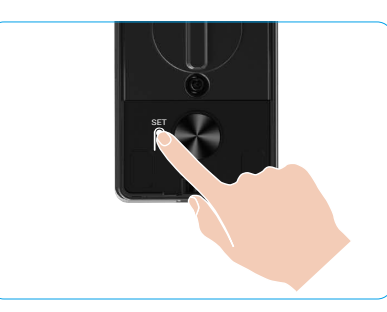

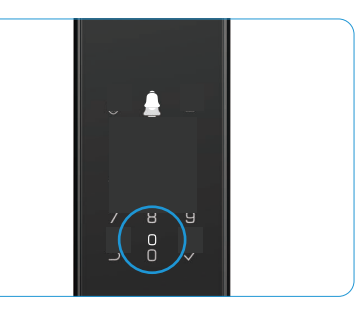

Systemet afslutter automatisk parringstilstand efter 3 minutter.

## Flere oplåsningsmetoder

| Ikon | Låsemetode                   |  |  |
|------|------------------------------|--|--|
| R    | Ansigtsgenkendelse oplåsning |  |  |
|      | Palm vene oplåsning          |  |  |
|      | Oplåsning med fingeraftryk   |  |  |
|      | Oplåsning med adgangskode    |  |  |
| От   | Oplåsning med mekanisk nøgle |  |  |
|      | Bluetooth-nøgleoplåsning     |  |  |
|      | Fjernoplåsning               |  |  |

- Når du åbner døren med en mekanisk nøgle, indsæt og drej nøglen.
  - Tryk i området med det numeriske tastatur for at aktivere låsen, inden du åbner døren med adgangskode.
    Af hensyn til sikkerheden af dine personlige oplysninger anbefales det at ændre adgangskoder og rydde
  - tastaturområdet regelmæssigt i tilfælde af tilbageværende mærker.
    - Dette produkt har sikkerhedsbeskyttelsesfunktion, ansigt/håndfladevene/fingeraftryk/ adgangskodegenkendelsesfejl når op på 5 gange i træk inden for 5 minutter, systemet vil blive tvangslåst i 3 minutter.
    - Systemet oplåses automatisk efter 3 minutter.
    - Du kan slå denne funktion fra i appen EZVIZ.

### 1. Oplåsning med ansigtsgenkendelse

#### Automatisk udløst

Når ansigtet er tæt på låsens detektionsområde, vil låsen automatisk genkende ansigtet og låse døren op.

#### Manuelt udløst

Du skal røre ved tastaturet for at aktivere låsen for at udløse ansigtsgenkendelsesfunktionen. I ansigtsgenkendelsestilstand vil ansigtsgenkendelses-IR-lyset blinke, som vist på figuren nedenfor.

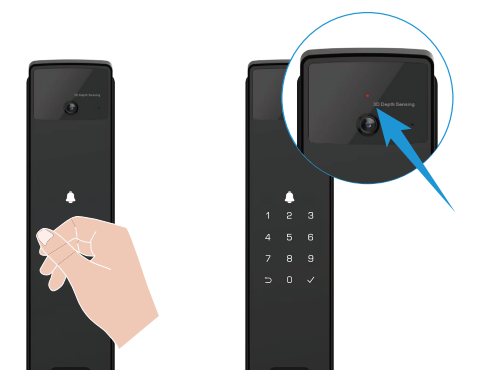

## 2. Oplåsning med fingeraftryk

Placer din finger på fingeraftrykslæseren, låsen vil verificere fingeraftrykket og låse døren op.

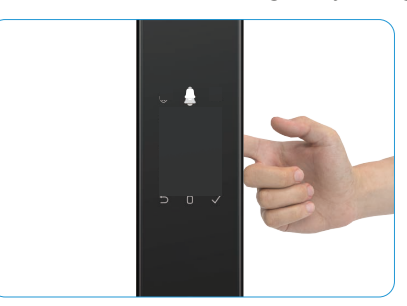

## 3. Oplåsning med adgangskode

Produktet er beskyttet mod uønsket kigning af adgangskoder. Hvis der er nogen, der ser, mens du indtaster en adgangskode, kan du tilføje ekstra lange cifre før eller efter din oprindelige kode for at gøre den mere kompleks, samtidig med at den stadig kan låse op.

- 1. Tryk på tastaturområdet for at aktivere låsen.
- 2. Indtast den tilsvarende 6-10 cifrede gyldige adgangskode, og tryk på "√" for at bekræfte.
- 3. Låsen vil verificere adgangskoden og låse døren op.

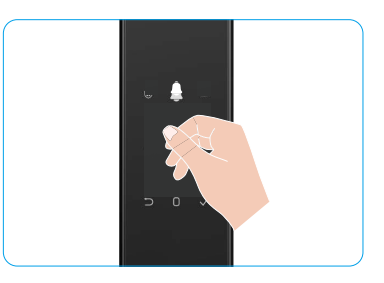

#### 4. Oplåsning med mekanisk nøgle

- i Opbevar den mekaniske nøgle korrekt til fremtidig brug.
- 1. Åbn dækslet på det mekaniske nøglehul.
- 2. Indsæt den mekaniske nøgle og drej den, døren vil blive låst op.

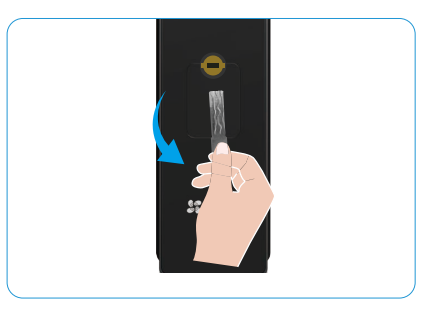

# Flere låsemetoder

#### 1. Udenfor lås

Når døren åbnes fra indefra, lyser "v" på frontpanelets tastatur op, og du skal trykke på "v" for at bekræfte låsen.

#### 2. Indvendig lås

Efter lukning af døren skal du trykke på "elektronisk låseknap" på bagpanelet for at bekræfte låsningen.

### 3. Nedtællingslås

Åbn funktionen "nedtællingslåsning" i EZVIZ-appen. Når denne funktion er aktiveret, låses dørlåsen automatisk efter nedtællingen slutter.

# **Betjening og administration**

### 1. Nødoplåsning

Når batteriet er uden strøm, skal du forbinde nødstrømsforsyningsporten på frontpanelet med en powerbank for at oplade låsen via Type-C strømkabel og derefter låse døren op.

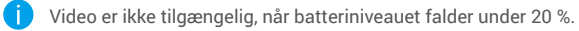

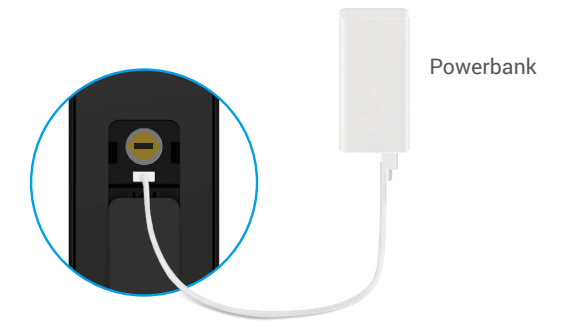

#### 2. Alarmer

#### 1. Manipulationssikker alarm

Hvis låsen adskilles ved brug af magt, udløser låsen en alarm, der varer ca. ét minut.

#### 2. Alarm om "System låst"

Bekræft med forkert ansigt, håndfladevene, fingeraftryk eller adgangskode 5 gange i træk, systemet vil blive låst i 3 minutter. Du kan låse det op i EZVIZ-appen.

#### 3. Advarsel om lavt batteriniveau

Når batterispændingen er lav, vil stemmeprompten minde dig om at oplade batteriet.

#### 3. Gendan fabriksindstillinger

- 1. Fjern batteridækslet på bagpanelet og tag batteriet ud.
- 2. Tryk på SET-knappen i 5 sekunder, mens du sætter batteriet tilbage i batterirummet.
- 3. Slip knappen NULSTIL, og tryk på "√" for at bekræfte efter talebeskeder.

### 4. Funktionen Lydløs én gang

- 1. Rør ved tastaturområdet for at vække tastaturet.
- 2. Tryk og hold "0" nede, indtil tastaturet blinker to gange for at indikere, at funktionen er aktiveret.
  - Når engangsdæmpningsfunktionen er aktiveret, går døren i lydløs tilstand.
    - Låsen vil automatisk afslutte denne tilstand, når den er blevet låst op ved verificering med det tilføjede ansigt, håndfladevene, fingeraftryk eller adgangskode udefra.

# **Betjening med appen EZVIZ**

1 Appens grænseflade kan afvige i udseende pga. opdatering af version, og grænsefladen i den app, du har installeret på din telefon, gælder.

Når du starter appen EZVIZ og trykker på din lås, kan du se og administrere låsen efter behov på startsiden.

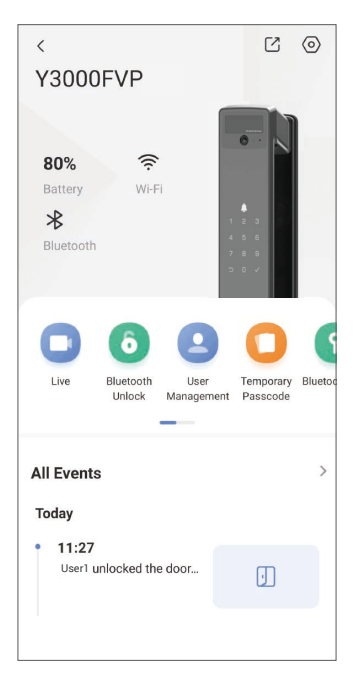

| Parameter                                                                                                    | Beskrivelser                                                                                                    |  |  |
|----------------------------------------------------------------------------------------------------|----------------------------------------------------------------------------------------------------|--|--|
| $\bigcirc$                                                                                                    | Tryk på ikonet for at se eller ændre enhedsindstillingerne.                                                                                                    |  |  |
| Batteri                                                                                                    | Her kan du se den resterende batterikapacitet.                                                                                                    |  |  |
| Signal                                                                                                    | Du kan se låsens wi-fi-signalstyrke her.                                                                                                    |  |  |
| Bluetooth                                                                                                    | Du kan se Bluetooth-forbindelsens status.                                                                                                    |  |  |
| Leve                                                                                                    | Tryk for at se udendørs video.                                                                                                    |  |  |
| Bluetooth Lås op/Lås op                                                                                                    | <ul> <li>Tryk for at låse op via Bluetooth/fjernoplåsning.</li> <li>For at låse døren op eksternt, skal du deaktivere Bluetooth og aktivere Fjernoplåsning<br/>under Indstillinger &gt; Oplåsningsindstillinger.</li> </ul> |  |  |
| Brugerstyring<br>Brugerstyring<br>Br |                                                                                                    |  |  |
| Midlertidig adgangskode                                                                                                    | Tryk for at generere en midlertidig adgangskode, så gæster kan åbne døren.                                                                                                    |  |  |
| Bluetooth-nøgle                                                                                                    | Tryk for at generere en Bluetooth-parringkode, så gæster kan åbne/låse døren via Bluetooth.                                                                                                    |  |  |
| Alle hændelser                                                                                                    | Kontrollér alle hændelser på låsen.                                                                                                    |  |  |

# Vedligeholdelse

# 1. Daglig vedligeholdelse

- · Rengør ikke låsehuset med desinfektionsmidler, da dette kan forårsage skade.
- Du må ikke sætte ætsende materialer i nærheden af låsen for at undgå skade og at påvirke låsens glans.
- Hvis døren deformeres, øger det gnidningsmodstanden. Når låsebolten skal trænge ind i låseblikket, kan den ikke strækkes helt ud. Sker det, er det nødvendigt at justere låseblikkets position.
- Oplad batteriet straks, når batterispændingen er lav, for at sikre normal brug af låsen.
- Opbevar den mekaniske nøgle korrekt.
- Bed uddannet personale om at kontrollere låsen, hvis den ikke er fleksibel.
- · Hold den roterende del af låsen smurt for at sikre, at den drejer problemfrit. Detteforlænger dens levetid.
- Det anbefales at kontrollere låsen hver sjette måned eller hvert år for at tjekke, om de faste skruer er løse.
- Påfør regelmæssigt en lille mængde grafitpulver eller blyantpulver ind i åbningen til låsecylinderen for at sikre, at nøglen kan sættes i og trækkes ud uden problemer (hvert år eller hver sjette måned). Du må dog ikke påføre fedt for at smøre, hvis der sidder fedt fast på stiftfjederen.

# 2. Ofte stillede spørgsmål

| Problem                                                                                                    | Årsag                                                    | Løsning                                                                                                    |
|----------------------------------------------------------------------------------------------------|----------------------------------------------------------|----------------------------------------------------------------------------------------------------|
| Døren kan ikke åbnes<br>normalt gennem<br>verificeringer med<br>ansigtsgenkendelse,<br>håndfladevene, fingeraftryk<br>eller adgangskode. | Problem med låseinstallation                             | Venligst få fagfolk til at genkontrollere installationen.                                                                                                    |
|                                                                                                    | Brugerautoritet er ikke inden<br>for gyldighedsperioden. | Brug venligst ansigt, håndfladevene, fingeraftryk<br>eller adgangskoder fra andre brugere, eller<br>opdater brugerens gyldighedsperiode via EZVIZ-<br>appen. |
|                                                                                                    | Forkert mekanisk nøgle.                                  | Brug den korrekte mekaniske nøgle.                                                                                                    |
| Døren kan ikke åbnes med<br>den mekaniske nøgle.                                                                                         | Låsecylinder er beskadiget.                              | Efter åbning af døren bedes du lade fagfolk                                                                                                    |
|                                                                                                    | Den mekaniske nøgle kan<br>ikke indsættes helt.          | kontrollere og udskifte beskadigede<br>komponenter.                                                                                                    |
| Fingeraftrykslæseren svarer<br>ikke.                                                                                                    | Fingeraftrykslæseren er<br>beskadiget.                   | Venligst få fagfolk til at genkontrollere installationen.                                                                                                    |
| Låsen er altid åben                                                                                                    | Installationsfejl                                        | Venligst få fagfolk til at genkontrollere<br>udskiftningen.                                                                                                  |
| Lasen er antig aben.                                                                                                    | Koblingen er beskadiget.                                 | Venligst få fagfolk til at genkontrollere installationen.                                                                                                    |
| Døren kan ikke åbnes med<br>håndtaget på bagpanelet.                                                                                     | Installationsproblem                                     | Venligst få fagfolk til at genkontrollere<br>installationen.                                                                                                 |

| Problem                                                                                         | Årsag                                                                                        | Løsning                                                                                                    |
|-------------------------------------------------------------------------------------------------|----------------------------------------------------------------------------------------------|----------------------------------------------------------------------------------------------------|
|                                                                                                 | Mobiltelefonens Bluetooth er<br>deaktiveret.                                                 | Aktivér venligst Bluetooth på din mobiltelefon og prøv at oprette forbindelse igen.                                                     |
| Kan ikke oprette forbindelse<br>til din mobiltelefons<br>Bluetooth.                             | Afstanden mellem låsen og<br>din mobiltelefon er uden for<br>Bluetooth-rækkevidde (50<br>m). | Kom venligst tættere på dørlåsen og prøv igen.                                                                                          |
|                                                                                                 | Andre årsager                                                                                | a. Prøv igen efter at have genstartet<br>mobiltelefonens Bluetooth.<br>b. Prøv igen efter at have afsluttet og genåbnet<br>EZVIZ-appen. |
| Brugere, håndfladevener,<br>fingeraftryk og<br>adgangskoder kan ikke<br>tilføjes i EZVIZ-appen. | Netværksmiljøet er ustabilt.                                                                 | Tilslut låsens Bluetooth først, og tilføj dem<br>derefter i brugeradministrationen på EZVIZ-<br>appen.                                  |
| Enheden er ofte offline.                                                                        | Låsen er ikke forbundet til<br>netværket.                                                    | Tilslut venligst låsen til et netværk med bedre og mere stabil signal.                                                                  |
| Hurtigt batteriforbrug                                                                          | Netværksmiliget er ustabilt                                                                  | Sluk venligst Wi-Fi-knappen i EZVIZ-appen.                                                                                              |
| Thirtige batternorbrug.                                                                         |                                                                                              | Skift venligst til et stabilt netværkssignal.                                                                                           |

i Se www.ezviz.com/eu for yderligere oplysninger om apparatet.

# Initiativer vedrørende brugen af videoprodukter

#### Kære EZVIZ-brugere,

Teknologien påvirker alle aspekter af vores liv. Som en fremsynet tech-virksomhed er vi i stigende grad opmærksomme på den rolle, teknologi spiller for at forbedre effektiviteten og kvaliteten af vores liv. Samtidig er vi også opmærksomme på den potentielle skade ved ukorrekt brug. Videoprodukter kan eksempelvis optage virkelige, fuldstændige og skarpe billeder og har derfor stor værdi for at vise fakta. Ikke desto mindre kan forkert distribution, brug og/eller behandling af videooptagelser krænke andres privatliv og legitimt ret til beskyttelse af personlige rettigheder og interesser.

Med vores forpligtelse til at innovere teknologien til det gode opfordrer vi i EZVIZ inderligt til, at enhver bruger bruger videoprodukter korrekt og ansvarligt og dermed sammen skaber et positivt miljø, hvor alle relaterede praksisser og brug overholder gældende love og bestemmelser, respekterer enkeltpersoners interesser og rettigheder og fremmer social moral.

Her er nogle af EZVIZ's initiativer, som vi vil sætte pris på din opmærksomhed for.

- Alle mennesker har en rimelig forventning om beskyttelse af deres privatliv, og brugen af videoprodukter bør ikke være i konflikt med disse rimelige forventninger. Derfor bør en advarselsseddel, der klargør overvågningsområdet, vises på en rimelig og effektiv måde, når man installerer videoprodukter i offentlige områder. For private områder skal de berørte personers rettigheder og interesser vurderes omhyggeligt, herunder bl.a. efter indhentelse af interessenternes samtykke til at installere videoprodukter og ikke at installere meget synlige videoprodukter uden andres viden.
- 2. Videoprodukter optager objektivt optagelser af faktiske aktiviteter inden for en nærmere angivet tid og sted. Brugere skal identificere de personer og rettigheder, der er involveret i dette område, i forvejen for at undgå enhver overtrædelse af andres ret til personlige oplysninger eller andre juridiske rettigheder, mens de beskytter sig selv ved hjælp af videoprodukter. Hvis du vælger at aktivere funktionen lydoptagelse på kameraet, optager kameraet lyd, inkl. samtaler, inden for overvågningsrækkevidde. Vi anbefaler kraftigt, at du foretager en omfattende vurdering af de potentielle lydkilder inden for overvågningsrækkevidde for at forstå behovet og begrundelsen for det, før du tænder funktionen til optagelse af lyd.
- 3. Bruges videoprodukter, der konsekvent genererer lyd- eller visuelle data fra virkelige scener muligvis inkl. biometriske oplysninger som fx ansigtsbilleder baseret på brugerens valg af produktets egenskaber. Sådanne data kan bruges eller behandles. Videoprodukter er kun teknologiske værktøjer, der ikke kan bruges til at anvende juridiske og moralske standarder til at styre den lovlige og korrekte brug af data. Det er metoderne og formålene med de personer, der styrer og bruger de genererede data, der gør en forskel. Dataansvarlige skal derfor ikke kun overholde gældende love og bestemmelser strengt, men også fuldt ud overholde ikkeobligatoriske regler, herunder internationale konventioner, moralske standarder, kulturelle normer, offentlig orden og lokale skikke. Vi bør desuden altid prioritere beskyttelsen af rettighederne til privatliv og billede samt andre rimelige interesser.
- 4. Videodataene, der kontinuerligt genereres af videoprodukter, indeholder rettigheder, værdier og andre krav fra forskellige interessenter. Derfor er det ekstremt afgørende at sikre datasikkerhed og beskytte produkterne mod ondsindede indtrængninger. Hver bruger og dataansvarlig skal træffe rimelige og nødvendige foranstaltninger for at maksimere produkt- og datasikkerheden ved at undgå datalækage, forkert videregivelse eller misbrug, herunder bl.a. ved at oprette adgangskontrol, vælge et egnet netværksmiljø, hvor videoprodukter er tilsluttet, etablere og løbende optimere netværkssikkerheden.
- 5. Videoprodukter har bidraget væsentligt til at øge vores samfunds sikkerhed, og vi tror, at de fortsat vil spille en positiv rolle i forskellige aspekter af vores hverdag. Ethvert forsøg på at misbruge disse produkter og krænke menneskerettighederne eller på ulovlige aktiviteter modsiger værdien af teknologisk innovation og produktudvikling i sig selv. Vi opfordrer brugere til at etablere egne metoder og regler til vurdering og overvågning af brugen af videoprodukter for at sikre, at produkterne bruges korrekt, fornuftigt og med god vilje.